آیا می توان هارد فرمت شده را به صورت قبل، یعنی به همان صورت پوشه بندی شده پیش از فرمت، بازیابی کرد؟
برخی نرمافزارهای بازیابی اطلاعات، برای بازیابی بهتر به جست وجوی فرمت فایل ها پرداخته و فایل های مشابه دارای فرمت یکسان را پس از بازیابی در پوشه هایی به همان نام قرار می دهند. نرمافزارهایی که شما استفاده کردید نیز چنین مداکردی دارند. نرمافزارهایی که شما استفاده کردید نیز چنین عملکردی دارند. نرمافزارهای دیگری همچون: Active File عملکردی دارند. نرمافزارهای دیگری همچون: Wizard صورتی که روی هارد ذخیره شده بوده، برای شما بازیابی کنند. البته توجه داشته باشید، در این مدل بازیابی، ممکن است دقت نرمافزار کاهش یابد و برخی پوشه ها بازیابی نشوند. همچنین، نرمافزار کاهش یابد و برخی پوشه ها بازیابی نشوند. همچنین، نرمافزار کاهش یابد و برخی پوشه ها بازیابی پارتیشن های زردست رفته کمک بگیرید؛ همچون برنامه -EaseUS Parti

◄لطفاً توضیحی کامل و آسان درباره تعویض فن سی.پی.یو، به خصوص چگونگی استفاده از خمیر سی.پی.یو ارائه کنید.

پرسش بعدی اینکه گاهی مودم رایانهام از کار میافتد؛ یعنی با وجود روشن بودن همه چراغهای آن، هیچ صفحهای را باز نمی کند؛ ولی با خاموش و روشن کردن مودم، مشکل رفح می شود. دلیل آن چیست؟

■ فنهای مختلفی وجود دارد که هرکدام روش نصب (تعویض) مخصوص به خود را دارد. در بیشتر موارد، فن دستگاههای جدیدتر بهراحتی قابل تعویض است؛ اما تعویض فنهای پردازشگرهای خانواده اینتل پنتیوم، کمی دشوار است. با توجه به محدودیت فضایی که در کلیک وجود دارد و ذکر نشدن نوع پردازشگر از جانب شما، قادر به ارائه آموزش تصویری نیستیم؛ اما پیشنهاد میکنیم عبارت «آموزش تعویض فن پردازشگر» را در گوگل جستوجو کنید.

خمیری که از آن صحبت کردید، خمیر سیلیکون است و شیوه استفاده خاصی نیز ندارد. برای استفاده از آن، کافی است با سرنگ یا حتی با انگشت خود (از یک دستکش استفاده کنید؛ چرا که تماس این خمیر با پوست، سرطانزاست) کمی از خمیر را روی پردازشگر مرکزی که روی مادربورد قرار گرفته، بمالید. هنگام اتصال فن روی پردازشگر مرکزی، این خمیر میان این دو بخش قرار گرفته و عملیات خنککنندگی پردازشگر بهتر رصورت می گیرد.

پرسشی و پاسخ

در پاسخ به پرسش دوم نیز باید بگوییم با توجه به مشکلی که برای مودم شما وجود دارد و رفع آن با خاموش و روشنشدن دستگاه، به احتمال زیاد فرمویر، نرمافزار اصلی مودم، مشکل دارد. پیشنهاد می کنیم، با توجه به مدل مودم خود، به پایگاه اینترنتی سازنده آن مراجعه کرده و با دریافت و نصب فرمویر مودم، آن را بهروزرسانی کنید. در صورتی که عیوب خاص سختافزاری در مودم وجود نداشته باشد، مشکل رفع می شود.

◄نام درایوهای هارددیسکم را تغییر دادهام؛ ولی در My computer تغییری نشان داده نمی شود؛ البته این تغییرات، مثلاً در برنامه Disk Defragment ویندوز ثبت می شود. مشکل از کجاست؟

■ این مشکل، از موارد شایعی است که وقتی رایانه به ویروس autorun آلوده و از نرمافزارهای مختلفی برای حذف این ویروس استفاده میشود، رخ میدهد. در بیشتر موارد، پس از پاکسازی ویروس از روی رایانه، این مشکل در ویندوز اکسپلورر پدیدار میشود. برای رفع آن در ویندوز ۸ میتوان از نرمافزار پدیدار میشود. برای رفع آن در ویندوز ۸ میتوان از نرمافزار پدیدار میشود. برای رفع آن در ویندوز ۹ مروید و تب سوم با General Repair 8 Manager نرمافزار، به بخش System Repair III بروی Fix عنوان Fix کلیک کنید. Problem that cannot rename Volume Partition Label

اگر ویندوز رایانه شما ۲ است، باید از روش زیر برای رفع مشکل کمک بگیرید: در اجرای این روش، نهایت دقت را داشته باشید؛ زیرا اعمال تغییرات اشتباه در رجیستری، میتواند مشکلاتی جدی برای سیستمعامل ایجاد کند:

\_ روی منوی استارت کلیک و در کادر جستوجو عبارت regedit را وارد نمایید.

\_پس از انتخاب نتیجه یافتشده، ویرایشگر رجیستری را اجرا کنید. \_ به مسیر ذیل در رجیستری بروید:

HKEY\_LOCAL\_MACHINE|SOFTWARE| Microsoft|Windows|CurrentVersion|explorer باز ستون سمت چپ، روی Explorer کلیک راست کرده، پس از انتخاب گزینه New، روی Key کلیک کنید. - نام DriveIcons را وارد کنید و کلید اینتر را فشار دهید. - روی DriveIcons کلیک راست کرده، دوباره پس از انتخاب New روی Key کلیک نمایید. - نام درایوی را که قصد دارید نام دلخواه به آن اختصاص دهید، وارد کرده و کلید اینتر را فشار دهید.

\_ روی کلید این مرحله نیز کلیک راست کرده، پس از انتخاب گزینه New، روی Key کلیک و عبارت DefaultLabel را تایپ کنید. حال، کلید اینتر را فشار دهید.

\_ در ستون سمت راست، روی Default دو بار کلیک کرده و نام دلخواهتان را برای درایو موردنظر وارد کنید.

ـ عملیات سه مرحله قبل را برای دیگر درایوهای موردنظر نیز تکرار کنید و در نهایت، رجیستری را ببندید.

اکنون مشاهده می کنید که درایوهای شما با نامهای
اختصاصیافته در ویندوز اکسپلورر نیز بهنمایش درآمدهاند.

◄ آیا امکان دارد یک شرکت برنامه ای بنویسد که فایل های Word را دریافت کرده و فرمت جدید و اختصاصی تولید کند؟ دقیقاً مثل ادوبی آکروبات که فرمت پی.دی.اف را با حجم پایین تولید می کند.

پرسش دیگر اینکه چطور می توانم دو هارد را همزمان به رایانه وصل کنم؛ به طوری که تا نخواهم، با هم ارتباطی نداشته باشند؛ ولی در عین حال، به هر دو دسترسی داشته باشم؟

■ شرکتهای متعددی که به امر برنامهنویسی و تولید نرمافزار مشغول اند، می توانند به راحتی این کار را انجام دهند. همچنین، این شرکتها می توانند فایل های شما را به نوعی رمزنگاری کنند که تنها همان نرمافزار قادر به اجرای آن فرمت باشد. این روش، در تولید بسیاری از محصولات آموزشی نیز مورد استفاده قرار می گیرد. بایوس رایانه است. به طور پیش فرض، عملیات شناسایی هارددیسک، در ایوهای نوری و دیگر تنظیمات، در بایوس روی حالت خودکار قرار دارد. شما می توانید شناسایی خودکار را Disable کنید و در ایوهای نوری و دیگر رسانههای ذخیره ساز متصل به رایانه را به طور دستی در بایوس فعال کنید. شما می توانید هنگام نیاز به هریک از هارددیسکها هارد موردنظر را در بایوس فعال کرده، هارد دیگر را در همان حالت None یا کنید.

بهاین ترتیب، هارد انتخابی شما از سوی رایانه شناسایی و عملیات بوت از روی همان هارد انجام می شود. پس از بوت نیز به دلیل شناسایی و فعال سازی نشدن هارد دوم در بایوس، جز یک هارد، هیچ هارددیسک دیگری در سیستم عامل مشاهده نخواهید کرد.

◄ ويندوز سيستم بنده، ٧ است. مى خواهم DNS وايرلسم را تنظيم كنم؛ ولى گزينه properties ، در Local Area

Connection و هم در -Wireless Network Con nection غیر فعال است و هر چه روی آن کلیک میکنم، صفحه مربوطه باز نمی شود و فقط در حالت SAFE MODE باز می شود. مشکل از کجاست؟

■ ابتدا تنظیمات امنیتی سیستم و سطح دسترسی خودتان را بررسی کنید. در ضمن، اگر سیستم شما در شبکه وجود دارد و بخشی از یک دامین است، ممکن است اجازه تغییر را به شما ندهد. همچنین، امکان دارد بعضی نرمافزارها مثل فایروال یا آنتیویروس سیستم شما، برخی دسترسیها را غیر فعال کرده باشد یا نرمافزارهای کنترلی دیگر که در پشت زمینه سیستم فعال هستند، مثل نرمافزار های مراقبت والدین، چنین محدودیتی ایجاد نموده باشند.

حال، اگر مسئله اصلی شما فقط تغییر DNS است، نیازی نیست حتماً از آنجا تنظیم شود؛ بلکه می توانید از نرمافزار ChrisPC یا سایر نرمافزارهای مشابه استفاده کنید که بهراحتی این کار را برای شما انجام می دهند. البته اگر هدف شما از این کار، افزایش سرعت است، انتظار معجزه نداشته باشید و این افزایش، شاید چندان محسوس نباشد.

۸ مدل لپتاپ بنده، HP probook s4540 است و ویندوز ۷ روی آن نصب است. وقتی لپتاپ با باطری کار میکند، به محض اینکه شارژر را به آن وصل میکنم، نمایشگر لبتاپ خاموش و روشن میشود؛ اما سیستم ریست نمی شود. برای حل این مشکل چه باید کرد؟

■ روی دسکتاپ کلیک راست نموده، screen resolution را را انتخاب کرده، در پنجره بازشده، Advanced setting را ننتخاب کنید. در پنجره جدید، تب -Intel(R) HD Graph را ics Control Panel را انتخاب نمایید. در قسمت پایین، Graphics properties را انتخاب کنید.

در پنجره جدید، Power را انتخاب نموده، سپس به تب On Display Refresh Rate بروید و قسمتApply نمایید.■ Switching را Off کرده، لا